# **RKMS User Manual**

| Version | Author | Date       | Description       |
|---------|--------|------------|-------------------|
| 1.0     | Lizhou | 2023-08-04 | The first version |
|         |        |            |                   |
|         |        |            |                   |
|         |        |            |                   |
|         |        |            |                   |
|         |        |            |                   |
|         |        |            |                   |
|         |        |            |                   |
|         |        |            |                   |
|         |        |            |                   |

# 1. Introduction

The document describes how users use RKMS.

# 2. Usage Scenario

The general usage scenario diagram:

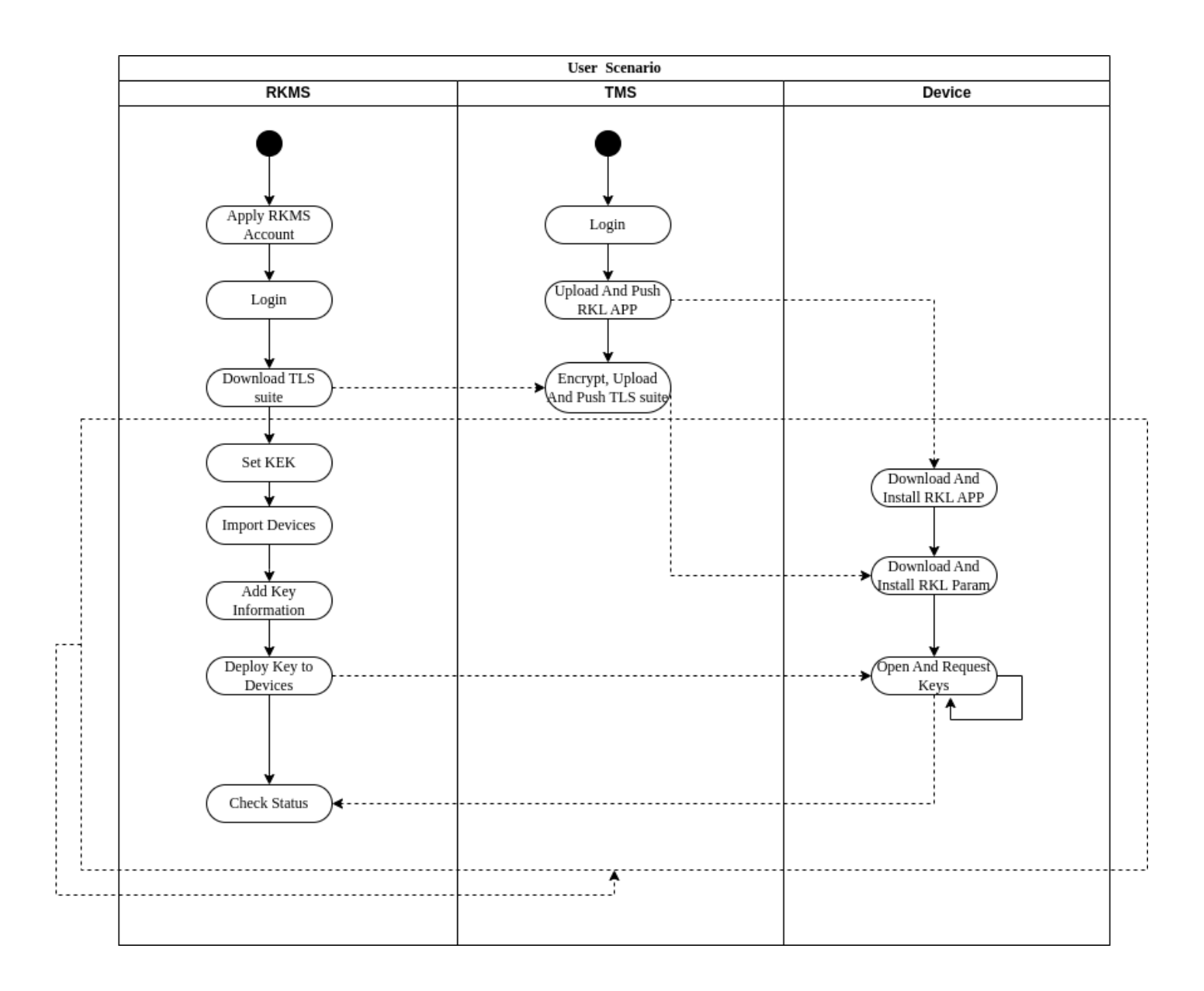

The above picture shows a general process and method that users use the RKMS.

- "Apply RKMS Account", please refer to chapter 2.1
- "Login", please refer to chapter 2.2
- "Download TLS Suite", please refer to chapter 2.3
- "Set KEK", please refer to chapter 2.4
- "Import Devices", please refer to chapter 2.5
- "Add Key Information", please refer to chapters 2.6 & 2.6.1 & 2.6.2
- "Deploy Key to Devices", please refer to chapter 2.6.3
- "Check Status", please refer to chapters 2.7 & 2.8

# 2.1 Apply Account

- 1. The users apply RKMS account information. The user information will be sent to user email.
- 2. The user checks the email and gets account information. An email like this:

| RKMS Register Email                                                                    |
|----------------------------------------------------------------------------------------|
| Dear zhou.li:                                                                          |
| Welcome to use the RKMS.                                                               |
| Your account is: zhou.li                                                               |
| Your password is                                                                       |
| You can access the system by https://rkms.wizarpos.com/rkms/, and modify the password. |

The user can click the https://rkms.wizarpos.com/rkms link and access the RKMS.

Note:

Please modify the password when first logging into the system.

#### 2.2 Login

The user login into the RKMS system with the user name and password

# **Remote Key Management System**

| Login    |                       |
|----------|-----------------------|
| Name     |                       |
| Password |                       |
| Captcha  | CIB4P/                |
|          | Login Forget Password |

## 2.3 Download TLS Suite

The user can view the customer information, and download the TLS key suite.

The TLS key suite will be pushed to the terminal device. And the terminal device will create a secure connection to RKMS with the key suite and protect the terminal device and RKMS communication .

Then the user can open the RKMS client app, and request to inject the keys.

|                                                  |         |          |                     | 1                        |
|--------------------------------------------------|---------|----------|---------------------|--------------------------|
|                                                  |         |          |                     |                          |
| Name Email Phone Description                     | Country | State    | Update Time         | #                        |
| wizarpos-test zhou.li@wizarpos.com wizarpos-test | China   | Shanghai | 2023-01-09 16:39:40 | Download SSL Key Suite 💌 |

## 2.4 Manage KEK

KEK, the full name is Key Exchange Key, which is a cryptographic key. The KEK can be used to crypto the working key or KEK.

The user can manage the KEK, which is an encrypted key.

The user can view the KEK list.

| KEK List          |             |                     |        |
|-------------------|-------------|---------------------|--------|
| Name              | earch       |                     |        |
| Add               |             |                     | 1      |
| Name              | Description | Update Time         | #      |
| customer-root     |             | 2023-08-07 14:08:01 | Edit 💌 |
| CUSTOMERTEST-ROOT |             | 2023-08-03 10:28:33 | Edit 💌 |
| WIZARPOSTEST-ROOT |             | 2023-08-03 10:26:00 | Edit 💌 |

On the page, users can click the "Add" button and add new KEK information:

| * The fields with r    | ed border are requred.                   |
|------------------------|------------------------------------------|
| Name                   | WIZARPOSTEST-ROOT                        |
|                        |                                          |
| KEK Format             |                                          |
| Key<br>Exchange<br>Key | 3kDNE000,L D10<br>5F4A3,8D195A0C2A38D4A1 |
| KCV                    | E72B5F                                   |
| Description            |                                          |
|                        |                                          |
| Cancel Submit          |                                          |

There are 2 key formats: AKB and TR31.

- AKB, Atalla Key Block, you can contact WizarPOS to get support and apply for it from MyHSM.
- TR31, a generally TR-31 format. The customer can generate 3 components by yourself, then there are 3 security officers seperately send them to WizarPOS with 3 envelops via 3 express companies. WizarPOS will input them into HSM in the security room by 3 security officers. The HSM will generate TR31, then export it from HSM.

When the key format is TR31, it will be different from AKB:

| * The fields with | red border are requred.               |
|-------------------|---------------------------------------|
| Name              | CUSTOMERTEST-ROOT                     |
|                   |                                       |
| KEK Format        | TR31 V                                |
|                   |                                       |
| Parent KEK        | WIZARPOSTEST-ROOT V                   |
|                   |                                       |
| Key               |                                       |
| Exchange          | A0793D98C9AC228A909                   |
| Кеу               |                                       |
|                   | · · · · · · · · · · · · · · · · · · · |
| KCV               | 3F8BA9                                |
|                   |                                       |
| Description       |                                       |
|                   |                                       |
|                   |                                       |
| Cancel Submi      | t                                     |

The parent KEK is the TR31 protected key.

Note: If the KEK is combined in the HSM of WizarPOS, WizarPOS will export TR31 KEK and can help customer input it to system.

#### 2.5 Manage Devices

The user can view the terminal device list.

| Customer Device List |                      |           |         |          |                 |      |      |
|----------------------|----------------------|-----------|---------|----------|-----------------|------|------|
| SN                   | Customer Name Search |           |         |          |                 |      |      |
| Import Add Devices   |                      |           | First   | Previous | (1-15/51 - 1/4) | Next | Last |
| SN                   | Customer             | Upd       | late Ti | me       | Operator        | #    | -    |
| WP20230Q20002429     | customer21           | 2023-08-0 | 04 16:5 | 50:07    | admin           | Edit | •    |
| WP20230Q20002428     | customer21           | 2023-08-0 | 04 16:5 | 50:07    | admin           | Edit | •    |
| WP20230Q20002427     | customer21           | 2023-08-0 | 04 16:5 | 50:07    | admin           | Edit | •    |
| WP20230Q20002426     | customer21           | 2023-08-0 | 04 16:5 | 50:07    | admin           | Edit | •    |
| WP20230Q20002425     | customer21           | 2023-08-0 | 04 16:5 | 50:07    | admin           | Edit | •    |
| WP20230Q20002424     | customer21           | 2023-08-0 | 04 16:5 | 50:07    | admin           | Edit | •    |
| WP20230Q20002423     | customer21           | 2023-08-0 | 04 16:5 | 50:07    | admin           | Edit | •    |
| WP20230Q20002422     | customer21           | 2023-08-0 | 04 16:5 | 50:07    | admin           | Edit | •    |
| WP20230Q20002421     | customer21           | 2023-08-0 | 04 16:5 | 50:07    | admin           | Edit | •    |
| WP20230Q20002420     | customer21           | 2023-08-0 | 04 16:5 | 50:07    | admin           | Edit | •    |
|                      |                      |           |         |          |                 |      |      |

On the page, users can click the "Add Devices" button and add new devices information:

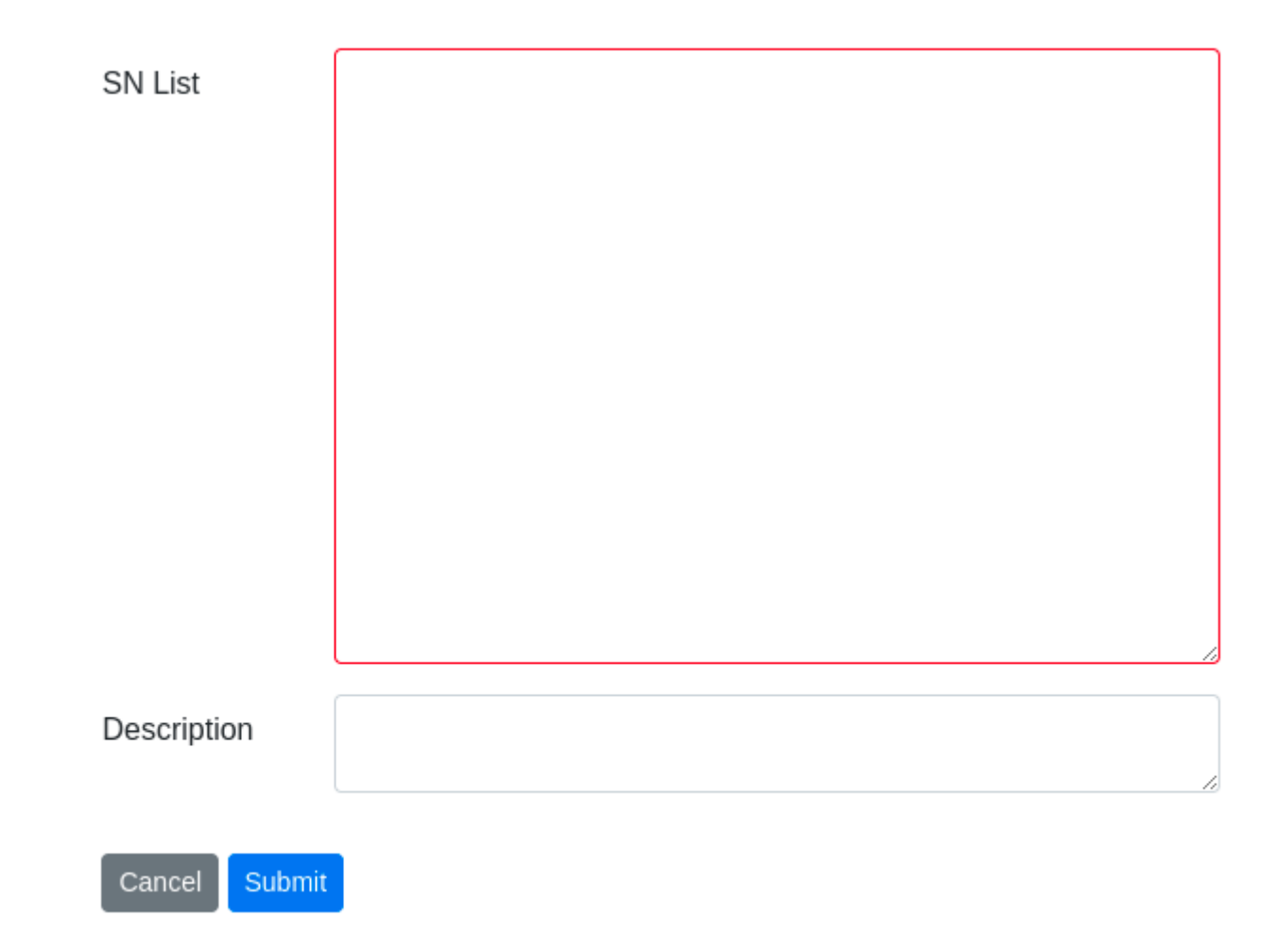

The SN list format:

SN can be separated by commas(,)/semicolons(;)/spaces()/line(\n) breaks.

# 2.6 Manage Keys

The RKMS supports 3 key types: DUKPT Key, Master key, Transport key.

## 2.6.1 View Keys

The user can view the key list.

| Key List             |                  |              |      |        |         |                     |          |          |
|----------------------|------------------|--------------|------|--------|---------|---------------------|----------|----------|
| Name                 | Customer Name    | Enabled      | ~    | Search |         |                     |          |          |
| Add Import           |                  |              |      |        |         |                     |          | 1        |
| Name                 | Custome          | er Type      | Slot | Length | Enabled | Update Time         | Operator | #        |
| WP20230Q20002310-Mas | terKey customer2 | 1 Master Key | 0    | 32     | Yes     | 2023-07-21 16:39:23 | admin    | Deploy - |
| WP20230Q20002309-Mas | terKey customer2 | 1 Master Key | 0    | 32     | Yes     | 2023-07-21 16:39:23 | admin    | Deploy - |
| WP20230Q20002308-Mas | terKey customer2 | 1 Master Key | 0    | 32     | Yes     | 2023-07-21 16:39:23 | admin    | Deploy - |
| WP20230Q20002307-Mas | terKey customer2 | 1 Master Key | 0    | 32     | Yes     | 2023-07-21 16:39:23 | admin    | Deploy - |
| WP20230Q20002306-Mas | terKey customer2 | 1 Master Key | 0    | 32     | Yes     | 2023-07-21 16:39:23 | admin    | Deploy - |
| WP20230Q20002305-Mas | terKey customer2 | 1 Master Key | 0    | 32     | Yes     | 2023-07-21 16:39:23 | admin    | Deploy - |
| WP20230Q20002304-Mas | terKey customer2 | 1 Master Key | 0    | 32     | Yes     | 2023-07-21 16:39:23 | admin    | Deploy - |
| WP20230Q20002303-Mas | terKey customer2 | 1 Master Key | 0    | 32     | Yes     | 2023-07-21 16:39:23 | admin    | Deploy - |
| WP20230Q20002302-Mas | terKey customer2 | 1 Master Key | 0    | 32     | Yes     | 2023-07-21 16:39:23 | admin    | Deploy - |
| dukpt-test3          | customer2        | 1 DUKPT Key  | 0    | 32     | Yes     | 2023-03-30 13:28:12 | admin    | Deploy - |
|                      |                  |              |      |        |         |                     |          |          |

On the page, users can click the "Add" button and add new key information:

| * The fields with | red border are requred.    |   |
|-------------------|----------------------------|---|
| Customer          | customer21                 |   |
|                   |                            | h |
| Name              | WP20230Q20002310-MasterKey | J |
| -                 | Mostor Kov                 | h |
| Туре              | Master Key V               | J |
| Key Length        | 32                         | ٦ |
| Key Length        |                            | J |
| Key Slot          | 0                          | ٦ |
|                   |                            |   |
| KEK               | Second-Level-KEK ~         |   |
|                   |                            |   |
| Key Info          | 1R31 ~                     | J |
| Aigonunin         |                            |   |
| Key Info          | C0072K1TB00E00007E         | ٦ |
| -                 | 5FE16A885E1                |   |
|                   |                            | 1 |
| KCV               | FAD1FE                     |   |
|                   |                            |   |
| Description       |                            |   |
|                   |                            |   |
|                   |                            | 0 |
| Enabled           |                            |   |
|                   |                            |   |
| Cancel Submit     | Copy And New               |   |

When the key type is DUKPT key, there will be KSN / DeviceID variable (Decimal) / Transaction Counter (Decimal), and does not have KCV.

| Name                                | dukpt-test3                                                                  |
|-------------------------------------|------------------------------------------------------------------------------|
| Туре                                | DUKPT Key 🗸                                                                  |
| Key Length                          | 32                                                                           |
| Key Slot                            | 0                                                                            |
| KEK                                 | Root KEK 🗸                                                                   |
| Key Info<br>Algorithm               | TR31 ~                                                                       |
| Key Info                            | C0072B0TB00E000056502CF3B132908E179FEB0EDF1FD43E8E097<br>8629AFA6643E25513B4 |
| KSN (Hex)                           | FFFF9876543210E00I DeviceID 1   Variable (Decimal)                           |
| Transaction<br>Counter<br>(Decimal) | 0                                                                            |
| Description                         |                                                                              |
| Enabled                             |                                                                              |
| Cancel                              | t Copy And New                                                               |

Click the "Submit" button to submit the key information to the system.

The key information has 2 key formats: AKB and TR31.

• AKB, Atalla Key Block, you need to apply it from WizarPOS. And the applying process is like generating KEK.

• TR31, a generally TR-31 format. It's protected by KEK. The customer can generate it by themselves. Recommand use version C.

#### 2.6.2 Import Keys

The user can import the keys of a batch also.

Key Import

| Customer       | customer21                 |  |
|----------------|----------------------------|--|
| oustomer       |                            |  |
| Туре           | Master Key                 |  |
| Key Length     | 32                         |  |
| Key Slot       | 0                          |  |
| KEK            | Second-Level-KEK           |  |
| Key Info       | TR31                       |  |
| Key Info (.csv | Choose File No file chosen |  |
| Description    |                            |  |
|                |                            |  |

The key file format:

The demo KEK:

| Clear Key | 55634E647CF9F2F10DA881E6AA3232285194D297657EE3D8                                             |
|-----------|----------------------------------------------------------------------------------------------|
| TR31      | C0088K1TB00E0000027F76398A89E45EDB96DC1E96F41D66D9303B898866C7D6FCBBBD573<br>30C9E82AE131994 |
| KCV       | FB9484                                                                                       |

#### The working key format:

| Clear Key | EA58EF96B08BF9483910E6E1CC9B7C99BA702292B81DBD3B                                             |
|-----------|----------------------------------------------------------------------------------------------|
| TR31      | C0088K1TB00E0000954F545F07782F75F94931F8D075C54146EE65389EDAFF1F9569C1C675F<br>279542642F4FB |
| KCV       | 159A6A                                                                                       |
|           |                                                                                              |
| Clear Key | 3CF2CDCF9C614DA32B665BC19FFDC91AC60BE4B334B398E3                                             |
| TR31      | C0088K1TB00E0000A479350B91F721F2D5763B0E357036A685A070C0FAEC3134BAF6BF05F7<br>744BFC177E32DD |
| KCV       | 47A912                                                                                       |

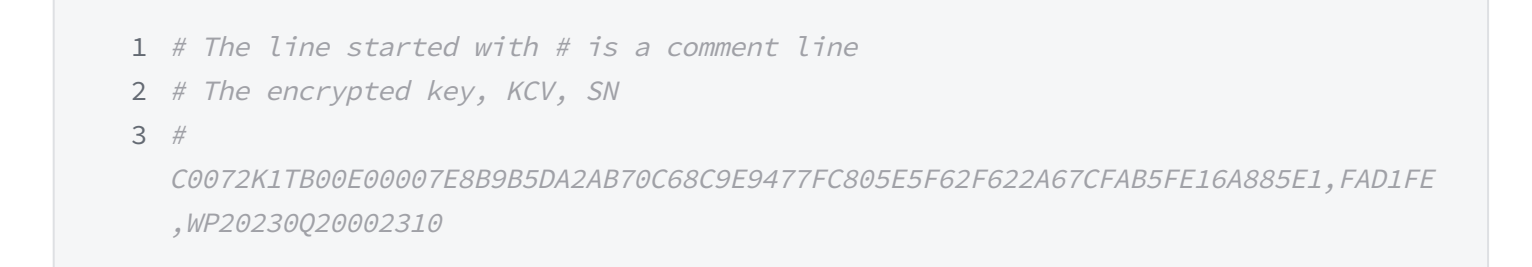

The key supports 2 algorithms: AKB, TR31. We recommend use TR31.

#### 2.6.3 Deploy Keys

When preparing the keys, then you can click the "Deploy" button to deploy the key to terminal devices.

| Key List                   |               |            |           |        |         |                     |          |          |  |  |
|----------------------------|---------------|------------|-----------|--------|---------|---------------------|----------|----------|--|--|
| Name                       | Customer Name |            | Enabled ~ |        |         |                     |          |          |  |  |
| Add Import                 |               |            |           |        |         |                     |          |          |  |  |
| Name                       | Customer      | Туре       | Slot      | Length | Enabled | Update Time         | Operator | #        |  |  |
| WP20230Q20002310-MasterKey | customer21    | Master Key | 0         | 32     | Yes     | 2023-07-21 16:39:23 | admin    | Deploy - |  |  |
| WP20230Q20002309-MasterKey | customer21    | Master Key | 0         | 32     | Yes     | 2023-07-21 16:39:23 | admin    | Deploy - |  |  |
| WP20230Q20002308-MasterKey | customer21    | Master Key | 0         | 32     | Yes     | 2023-07-21 16:39:23 | admin    | Deploy - |  |  |
| WP20230Q20002307-MasterKey | customer21    | Master Key | 0         | 32     | Yes     | 2023-07-21 16:39:23 | admin    | Deploy - |  |  |
| WP20230Q20002306-MasterKey | customer21    | Master Key | 0         | 32     | Yes     | 2023-07-21 16:39:23 | admin    | Deploy - |  |  |
| WP20230Q20002305-MasterKey | customer21    | Master Key | 0         | 32     | Yes     | 2023-07-21 16:39:23 | admin    | Deploy 💌 |  |  |

#### Deploy page:

# WP20230Q20002310-MasterKey - Deploy

| Torget | Please input the device SN list Example: WP12345678901234 WP12345678901235                     |
|--------|------------------------------------------------------------------------------------------------|
| arget  |                                                                                                |
|        |                                                                                                |
|        |                                                                                                |
|        |                                                                                                |
|        |                                                                                                |
|        |                                                                                                |
|        |                                                                                                |
|        |                                                                                                |
|        |                                                                                                |
|        | Force Deploy                                                                                   |
|        | When select the checkbox, if the device had a key on the same slot N, the old relation will be |
|        | reset as invalid with no error notice                                                          |
|        | reset as invalid with the error house.                                                         |
|        |                                                                                                |
|        |                                                                                                |
|        |                                                                                                |
|        |                                                                                                |
|        |                                                                                                |
|        |                                                                                                |
|        |                                                                                                |
|        |                                                                                                |
|        |                                                                                                |
|        |                                                                                                |
|        |                                                                                                |
|        |                                                                                                |

Note:

If the terminal device had a key in the same slot N, and did not select "Force Deploy", there would be an error when clicking the "Submit" button submit the form.

# 2.7 Check Status

The user can check the terminal device and key status in the system.

This page will show all the deploy records of keys and terminal devices.

| Customer Device Status L | .ist       |                            |            |          |         |                     |                     |          |                |
|--------------------------|------------|----------------------------|------------|----------|---------|---------------------|---------------------|----------|----------------|
| SN Key Name              |            | ALL                        | •          | ✓ Key S  | ilot    | Customer            | Name                | Search   |                |
|                          |            |                            |            |          |         |                     |                     |          | 1              |
| SN                       | Customer   | Key Name                   | Кеу Туре   | Key Slot | Status  | Inject Time         | Update Time         | Operator | #              |
| WP20230Q20002310         | customer21 | WP20230Q20002310-MasterKey | Master Key | 0        | Success | 2023-08-04 16:12:26 | 2023-07-26 17:18:11 | admin    | Reset Status 💌 |
| WP20230Q20002310         | customer21 | dukpt_key_test2            | DUKPT Key  | 0        | Success | 2023-07-25 11:00:21 | 2023-07-25 10:59:56 | admin    | Reset Status 💌 |
| WP20230Q20002310         | customer21 | dukpt-test3                | DUKPT Key  | 0        | Invalid |                     | 2023-07-25 10:27:35 | admin    | Reset Status 💌 |
| WP20230Q20002310         | customer21 | WP20230Q20002310-MasterKey | Master Key | 0        | Success | 2023-08-04 16:12:26 | 2023-07-21 17:02:41 |          | Reset Status 🔻 |
| WP20230Q20002323         | customer21 | dukpt-test3                | DUKPT Key  | 0        | Success | 2023-07-21 16:47:28 | 2023-07-21 16:42:46 | admin    | Reset Status 💌 |
| WP20230Q20002323         | customer21 | dukpt_key_test2            | DUKPT Key  | 0        | Reset   | 2023-03-30 12:21:51 | 2023-07-21 16:42:48 | admin    | Reset Status 💌 |
| WP20230Q20002323         | customer21 | Demo_Key                   | DUKPT Key  | 1        | Reset   | 2023-03-30 11:32:01 | 2023-07-21 16:42:57 | admin    | Reset Status 💌 |
| WP20230Q20002323         | customer21 | Test_Master_Key            | Master Key | 1        | Reset   | 2023-03-28 09:34:49 | 2023-07-21 16:43:01 | admin    | Reset Status 🔻 |
| WP20230Q20002322         | customer21 | Test_Master_Key            | Master Key | 1        | Success | 2023-02-24 17:13:26 | 2023-02-24 17:13:16 | admin    | Reset Status 💌 |
| WP17391Q20000041         | lipeng     | TestKey                    | DUKPT Key  | 0        | Reset   |                     | 2023-02-15 15:06:07 | admin    | Reset Status 💌 |
| WP20230Q20002322         | customer21 | Demo_Key                   | DUKPT Key  | 1        | Success | 2023-02-24 17:13:25 | 2023-02-24 17:13:18 | admin    | Reset Status 💌 |
|                          |            |                            |            |          |         |                     |                     |          |                |

There are 5 statuses: Init, Success, Failed, Reset, Invalid

- Init, the key and terminal device's first status. The terminal device can request and download the key in this status.
- Success, the terminal device downloaded and install the key successfully.
- Failed, the terminal device downloaded the key successfully but install failed.
- Reset, the terminal device can download and install this key again.
- Invalid, the terminal device can not download and install this key. Example, if a terminal device has a key A in slot 1 and it's Init status, then deploying a key B to this device in slot 1 also. The status of key A will be changed to Invalid.

# 2.8 Inject Report

The user can view all inject reports on this page. It will only show all success injecting.

| Injecct Report List |            |                  |                            |            |          |                        |        |                  |                |                   |          |
|---------------------|------------|------------------|----------------------------|------------|----------|------------------------|--------|------------------|----------------|-------------------|----------|
| SN Customer         |            | ier              | Date Begin                 |            |          | Date End               | Searc  | h                |                |                   |          |
|                     |            |                  |                            |            |          |                        |        |                  | First Previous | (1-15/27 - 1/2) N | ext Last |
| SN                  | Customer   | Key Name         | •                          | Кеу Туре   | Key Slot | KSN                    | KCV    | KEK              | IP             | Inject T          | ime      |
| WP20230Q20002310    | customer21 | WP20230Q20002310 | -MasterKey                 | Master Key | C        |                        | FAD1FE | Second-Level-KEK | 127.0.0.1      | 2023-08-04        | 16:12:26 |
| WP20230Q20002310    | customer21 | dukpt_key_test2  |                            | DUKPT Key  | C        | FFF9876543210E00000    |        | Root KEK         | 127.0.0.1      | 2023-07-25        | 11:00:21 |
| WP20230Q20002310    | customer21 | dukpt_key_test2  |                            | DUKPT Key  | C        | FFF9876543210E00000    |        | Root KEK         | 127.0.0.1      | 2023-07-25        | 10:29:38 |
| WP20230Q20002310    | customer21 | WP20230Q20002310 | WP20230Q20002310-MasterKey |            | C        | 1                      | FAD1FE | Second-Level-KEK | 127.0.0.1      | 2023-07-21        | 17:19:11 |
| WP20230Q20002323    | customer21 | dukpt-test3      | dukpt-test3                |            | C        | FFF9876543210E00000    |        | Root KEK         | 127.0.0.1      | 2023-07-21        | 16:47:28 |
| WP20230Q20002323    | customer21 | dukpt-test3      | dukpt-test3                |            | C        | FFF9876543210E00000    |        | Test KEK         | 127.0.0.1      | 2023-03-30        | 13:28:32 |
| WP20230Q20002323    | customer21 | dukpt_key_test2  | dukpt_key_test2            |            | C        | FFFF9876543210E00000   |        | Test KEK         | 127.0.0.1      | 2023-03-30        | 12:21:51 |
| WP20230Q20002323    | customer21 | Demo_Key         | Demo_Key                   |            | 1        | FFFF9876543210E00000   |        |                  | 127.0.0.1      | 2023-03-30        | 11:32:01 |
| WP20230Q20002323    | customer21 | Demo_Key         | Demo_Key                   |            | 1        | FFFF9876543210E00000   |        |                  | 127.0.0.1      | 2023-03-28        | 09:34:50 |
| WP20230Q20002323    | customer21 | Test_Master_Key  |                            | Master Key | 1        |                        | 91FEF5 | Test KEK         | 127.0.0.1      | 2023-03-28        | 09:34:49 |
| WP20230Q20002323    | customer21 | Demo_Key         |                            | DUKPT Key  | 1        | FFFF9876543210E00000   |        |                  | 127.0.0.1      | 2023-03-21        | 17:45:28 |
| WP20230Q20002323    | customer21 | Test_Master_Key  |                            | Master Key | 1        |                        | 91FEF5 | Test KEK         | 127.0.0.1      | 2023-03-21        | 17:45:27 |
| WP20230Q20002323    | customer21 | Demo_Key         |                            | DUKPT Key  | 1        | FFFF9876543210E00000   |        |                  | 127.0.0.1      | 2023-03-21        | 17:44:09 |
| WP20230Q20002323    | customer21 | Demo_Key         |                            | DUKPT Key  | 1        | FFFF9876543210E00000   |        |                  | 127.0.0.1      | 2023-03-21        | 17:37:21 |
| WP20230Q20002323    | customer21 | Demo_Key         |                            | DUKPT Key  | 1        | . FFFF9876543210E00000 |        |                  | 127.0.0.1      | 2023-03-21        | 17:35:18 |